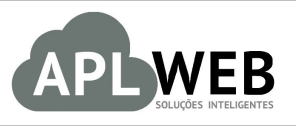

# PROCEDIMENTO OPERACIONAL PADRÃO - POP

| APLWEB SOLUÇÕES  | NTELIGENTES                                    | Versão do Documento Nº | 1.0        |
|------------------|------------------------------------------------|------------------------|------------|
| DEPARTAMENTO(S)  | ATURAMENTO                                     | Data da Revisão        | 19/07/2016 |
| MODULO/MENU INIC | 10                                             | Data de Publicação     | 19/07/2016 |
| Procedimento     | Criando ordem de serviço a partir de um pedido | )                      |            |
| Gestor           |                                                |                        |            |

# 1. Descrição

Este Procedimento Operacional Padrão define como criar uma ordem serviço a partir de um pedido.

# 2. Responsáveis:

Relacionar abaixo as pessoas que detém papel primário no POP, dentro da ordem em que a atividade é executada, preferencialmente incluir dados de contato como e-mail e telefone.

# a. LISTA DE CONTATOS:

| N٥ | Nome        | Telefone | E-mail |
|----|-------------|----------|--------|
| 1  | Titular:    |          |        |
|    | Substituto: |          |        |
| 2  | Titular:    |          |        |
| 2  | Substituto: |          |        |

# 3. Requisitos:

É necessário está conectado com um usuário e senha que tenha permissão para acessar as opções abaixo descritas. Também, é necessário adicionar um serviço ao pedido. Se o serviço não estiver cadastrado, você poderá fazer isso no menu "Produtos/Serviços".

# 4. Atividades

Vejamos agora como é criada uma ordem de serviço a partir de um pedido. Para facilitar a compreensão, dividiremos este assunto em três tópicos: **(I)** Criando ordem de serviço a partir do pedido, **(II)** Requisitando produtos para ordem de serviço e **(III)** Finalizando o pedido e visualizando a ordem de serviço.

#### I. <u>Criando ordem de serviço a partir do pedido</u>

**Passo 1.** Inicialmente é necessário criar um pedido. Para isso veja o POP 1511.0016 – Emissão e gestão de pedidos a clientes.

**Passo 2.** Depois de ter criado o pedido e adicionado seus itens, aparecerá o ícone logo ao lado do serviço. Clique nele para que seja criada a ordem de serviço.

| Descrição                                                                                       | Tabela | ICMS | Preço Unit. | Quant. | Desc. | Valor Total |   |          |   |  |
|-------------------------------------------------------------------------------------------------|--------|------|-------------|--------|-------|-------------|---|----------|---|--|
| SER0001 - FORMATAÇÃO DE PC<br>Formatação de micro computador,<br>Instalação de pacotes basicos. | 1      | 0%   | 150,00      | 1      |       | 150,00      | 2 | <b>D</b> |   |  |
| O00685 - GABINETE G4     GABINETE G4 L COM ESP. P/ FONTE 400W                                   | 1      | 0%   | 145,00      | 1      |       | 145,00      |   | 1        | ш |  |
| Adicionar nova linha - Zona Livre                                                               |        | ICMS | Preço Unit. | Quant. | Desc. |             |   |          |   |  |

**OBS:** Este ícone só aparecerá se você adicionar um serviço ao pedido.

# Detalhamento do ícone

Criar ordem de serviço

**Passo 3.** Ao clicar nessa opção, aparecerá uma nova tela com algumas opções a serem preechidas. Preencha-as corretamente e clique em "Sim".

| Cliente         | PERSEU FORR     | os             |          |           |                      |   |   |
|-----------------|-----------------|----------------|----------|-----------|----------------------|---|---|
| Buscar          |                 |                |          |           |                      |   |   |
|                 | Qtde: 1         | Adicio         | na       | Exclui    |                      |   |   |
| 1012 No. 1012   | 1 - 000681 - SE | RVICO DE FO    | RMATA    | ÇÃO DE CO | $OMPU \rightarrow 1$ | 1 |   |
| Máquinas /      |                 |                |          |           |                      |   |   |
| Equipamentos    |                 |                |          |           |                      |   |   |
|                 |                 |                |          |           |                      |   | - |
| Problema        | TESTE           |                |          |           |                      |   |   |
| Nota/Acessórios |                 |                |          |           |                      |   |   |
| Funcionário     | José Medeiros   | •              |          | _         |                      |   |   |
| Destino         | OS              |                |          | •         |                      |   |   |
| Totais          |                 |                |          |           |                      |   |   |
| Iotais          |                 | 1              | -        |           | 1                    |   |   |
|                 |                 |                |          |           |                      |   |   |
| Confirma cria   | cão da Ordem de | Servico para e | este Sen | vico ?    |                      |   |   |
|                 |                 |                |          | 1         |                      |   |   |
|                 |                 |                |          |           |                      |   |   |
|                 |                 |                |          |           | -                    |   |   |
|                 |                 |                |          |           |                      |   |   |

Detalhamento do formulário

| POP No. | 1607.004 | Titulo: | Criando ordem de serviço a partir de um pedido | Versão: | 1.0 |
|---------|----------|---------|------------------------------------------------|---------|-----|
|         | 7        |         |                                                |         |     |

**Cliente:** Pessoa que está requisitando a ordem de serviço.

**Buscar:** É nessa opção que você escolhe o serviço que deseja, as máquinas ou equipamentos. Depois de escolher, você deverá clicar em "Adicionar".

Problema: Você deverá relatar qual o problema do equipamento ou máquina.

Nota/Acessórios: É uma observação relacionada aos acessórios que podem vim com o serviço.

Funcionário: Funcionário que irá executar esta ordem de serviço.

Destino: Estoque transitório da ordem de serviço.

**Passo 4.** Em seguida, irá aparecer a ficha da OS ainda em rascunho. Clique na opção "Confirmar" para que seja criada a ordem de serviço.

| Numero da O S                                                                                                    |                                                                        | '(PROV721)'                                                                                                    |                                                              |           |                                                           |                               |
|----------------------------------------------------------------------------------------------------|------------------------------------------------------------------------|----------------------------------------------------------------------------------------------------|--------------------------------------------------------------|-----------|-----------------------------------------------------------|-------------------------------|
| Ref. do Servico                                                                                                    |                                                                        | SER0001                                                                                                    |                                                              |           |                                                           |                               |
| Descrição                                                                                                    |                                                                        | FORMATAÇÃO DE PC                                                                                                    |                                                              |           |                                                           |                               |
| Detalhe                                                                                                    |                                                                        | Formatação de micro computador,<br>Instalação de pacotes basicos.                                                                                                    |                                                              |           |                                                           |                               |
| Situação Cadastral (Vendas)                                                                                                    |                                                                        | Para Venda                                                                                                    |                                                              |           |                                                           |                               |
| Duração do Serviço                                                                                                    |                                                                        | Horas                                                                                                    |                                                              |           |                                                           |                               |
| Data da Emissão                                                                                                    |                                                                        | 14/07/2016 17:22                                                                                                    |                                                              |           |                                                           |                               |
| Estado                                                                                                    |                                                                        | Ordem de servico em Rascunho                                                                                                    |                                                              |           |                                                           |                               |
| Número do Pedido do Serviço                                                                                                    |                                                                        | (PROV2147)                                                                                                    |                                                              |           |                                                           |                               |
| Detalhes do Serviço                                                                                                    |                                                                        | Formatação de micro computador,<br>Instalação de pacotes basicos.                                                                                                    |                                                              |           |                                                           |                               |
| Descrição do Problema                                                                                                    |                                                                        | TESTE                                                                                                    |                                                              |           |                                                           |                               |
| Autorizado por                                                                                                    |                                                                        |                                                                                                    |                                                              |           |                                                           |                               |
| Responsável                                                                                                    |                                                                        | José Medeiros                                                                                                    |                                                              |           |                                                           |                               |
| Observação/Descrição do Servi                                                                                                    | ço                                                                     | 2                                                                                                    |                                                              |           |                                                           |                               |
| Nota/Acassórios                                                                                                    |                                                                        | 28                                                                                                    |                                                              |           |                                                           |                               |
| 1012/0000000                                                                                                    |                                                                        |                                                                                                    |                                                              |           |                                                           |                               |
| Dados do Cliente                                                                                                    |                                                                        | 01002                                                                                                    |                                                              |           |                                                           |                               |
| Dados do Cliente<br>Código do Cliente<br>Nome do Cliente                                                                                                    |                                                                        | 01002                                                                                                    |                                                              |           |                                                           |                               |
| Dados do Cliente<br>Código do Cliente<br>Nome do Cliente<br>Endereco                                                                                                    |                                                                        | 01002<br>PERSEU FORROS<br>DISTRITO IND. 2000                                                                                                    |                                                              |           |                                                           |                               |
| Dados do Cliente<br>Código do Cliente<br>Nome do Cliente<br>Endereco<br>Número                                                                                                    |                                                                        | 01002<br>PERSEU FORROS<br>DISTRITO INO. 2000<br>000                                                                                                    |                                                              |           |                                                           |                               |
| Dados do Cliente<br>Código do Cliente<br>Endereco<br>Número<br>Bairro<br>Cidade                                                                                                    |                                                                        | 01002<br>PERSEU FORRO S<br>DISTRITO IND. 2000<br>000<br>PALACIO DO GENIPAPEIRO<br>Marcolo DO GENIPAPEIRO                                                                             |                                                              |           |                                                           |                               |
| Dados do Cliente<br>Código do Cliente<br>Nome do Cliente<br>Endereco<br>Número<br>Bairro<br>Cidade<br>Tolefone                                                                                                    |                                                                        | 01002     PERSEL FORRO S     DISTRITO IND. 2000     PALACIO DO GENIPAPEIRO     Maraonayu     KASIOTI JAKO                                                                            |                                                              |           |                                                           |                               |
| Dados do Cliente<br>Código do Cliente<br>Endereco<br>Número<br>Bairro<br>Cidade<br>Telefone<br>E-Mail                                                                                                    |                                                                        |                                                                                                    |                                                              |           |                                                           |                               |
| Dados do Cliente<br>Código do Cliente<br>Endereco<br>Numero<br>Bairro<br>Cidade<br>Telefone<br>E-Mail<br>Máquinas / Equipa                                                                                                    | mentos                                                                 | 01002<br>DISTRITO INJ. 2000<br>000<br>PALACIO DO GENIPAPEIRO<br>Maracanau<br>(65)33712650<br>alcisiei@hotmail.com                                                                    |                                                              |           |                                                           |                               |
| Dados do Cliente<br>Código do Cliente<br>Fodereco<br>Nomero<br>Salario<br>Cidade<br>Telefone<br>E-Mail<br>Máquinas / Equipa<br>Descrição                                                                                                    | mentos                                                                 | UT<br>01002<br>DISTRID IND. 2000<br>000<br>PALACIC DO GENIRAPEIRO<br>Maracanau<br>(65)337.12650<br>alcisie@hotmail.com                                                               | Referencia Marca                                             |           | wodeło                                                    | Qtde                          |
| Dados do Cliente<br>Código do Cliente<br>Foderaco<br>Nomero<br>Cidado<br>Cidado<br>E-Mai<br>Máquinas / Equipa<br>Descrição<br>Computador                                                                                                    | mentos                                                                 | 01002     OFREU FORRO S     DISTRITO IND. 2000     OFREU FORRO S     OFREU FORRO S     OFREU FORRO     PALACIC DO GENIRAPEIRO     Maracanau     (65)3717650     alcisiei@hotmail.com | Referencia Marca<br>1111 Testando Produto                    |           | Modelo<br>Manutenção / suporte em siwstemas               | Qide                          |
| Dados do Cliente<br>Código do Cliente<br>Endereco<br>Nomero<br>Bairro<br>Vinero<br>Partone<br>Elabal<br>Máquinas / Equipa<br>Descrição<br>Computador<br>Itens de produtos                                                                                                    | mentos<br>e serviços utilizados nesta :                                | UT<br>01002<br>PERSEL FORROS<br>05TRTO IND. 2000<br>05TRTO IND. 2000<br>PALACIO DO GENIPAPEIRO<br>Maracanayu<br>(8533712850<br>alcisiei@hotmail.com                                  | Referencia Marca<br>1111 Testando Produto                    |           | Modelo<br>MANUTENÇÃO / SUPORTE EM SIWSTEMAS               | Qide                          |
| Dados do Cliente<br>Código do Cliente<br>Código do Cliente<br>Endereco<br>Número<br>Bairro<br>Cidade<br>Telefone<br>EMall<br>Máquinas / Equipa<br>Descrição<br>© Computador<br>Itens de produtos -<br>Ref.                                                                                                    | mentos<br>e serviços utilizados nesta<br>Descrição                     | C1002<br>PERSEU FORROS<br>DISTRITO IND. 2000<br>000<br>PALACIO DO GENPAPEIRO<br>Maracanau<br>(65)33712650<br>alcisle@hotmail.com                                                     | Referencia Marca<br>1111 Testando Produto<br>Quantidade      | VI. Unit. | Modelo<br>Manutenção / suporte em siwstemas<br>Requisição | Q5de<br>Valor Total           |
| Dados do Cliente<br>Código do Cliente<br>Endereco<br>Nomero<br>Cidade<br>Evidante<br>Evidante | mentos<br>e serviços utilizados nesta<br>percrição<br>Formatação de Po | UT<br>01002<br>PERSEL FORRO S<br>DISTRO IAD. 2000<br>000<br>PALACIC DO GENIRAPEIRO<br>Maracanau<br>Maracanau<br>datosiei@hotmail.com                                                 | Referencia Marca<br>1111 Testando Produto<br>Quantidade<br>1 | vi. unit. | Modelo<br>MANUTENÇÃO / SUPORTE EM SIWSTEMAS<br>Reguisição | ogde<br>Valor Total<br>150.00 |

Como de costume aparecerá uma mensagem para uma segunda confirmação.

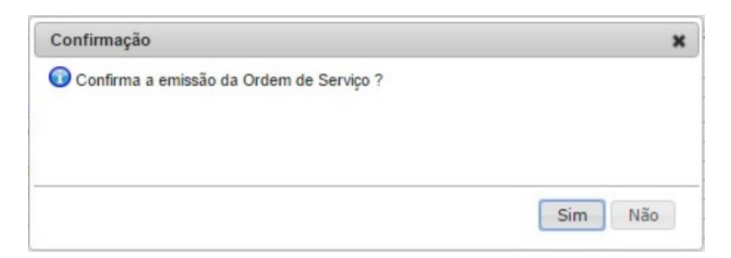

|         | 1607.004 | Titulo: | Criando ordem de serviço a partir de um pedido | Versão: | 1.0 |
|---------|----------|---------|------------------------------------------------|---------|-----|
| POP N°: | 7        |         |                                                |         |     |

**Passo 5.** Depois de confirmar a ordem de serviço, você terá de autorizar. Para isso basta clicar em "Autorizar" no final da pagina.

| Numero da O.S.                  |                     | 'OS000381'                                                        |            |                 |           |                         |             |
|---------------------------------|---------------------|-------------------------------------------------------------------|------------|-----------------|-----------|-------------------------|-------------|
| Ref. do Serviço                 |                     | SER0001                                                           |            |                 |           |                         |             |
| Descrição                       |                     | FORMATAÇÃO DE PC                                                  |            |                 |           |                         |             |
| Detalhe                         |                     | Formatação de micro computador,<br>Instalação de pacotes basicos. |            |                 |           |                         |             |
| Situação Cadastral (Vendas)     |                     | Para Venda                                                        |            |                 |           |                         |             |
| Duração do Serviço              |                     | Horas                                                             |            |                 |           |                         |             |
| Data da Emissão                 |                     | 15/07/2016 10:20                                                  |            |                 |           |                         |             |
| Estado                          |                     | Ordem de serviço em aberto                                        |            |                 |           |                         |             |
| Detalhes do Serviço             |                     | Formatação de micro computador,<br>Instalação de pacotes basicos. |            |                 |           |                         |             |
| Descrição do Problema           |                     | teste                                                             |            |                 |           |                         |             |
| Autorizado por                  |                     |                                                                   |            |                 |           |                         |             |
| Responsável                     |                     | João Medeiros                                                     |            |                 |           |                         |             |
| Observação/Descrição do Serviço |                     | 2                                                                 |            |                 |           |                         |             |
| Nota/Acessórios                 |                     | 2                                                                 |            |                 |           |                         |             |
| Máquinas / Equipan              | nentos              |                                                                   |            |                 |           |                         |             |
| Descrição                       |                     |                                                                   | Referencia | Marca           |           | Modelo                  | Qtd         |
| Computador                      |                     |                                                                   | 1111       | Testando Produt | to        | MANUTENÇÃO / SUPORTE EM | SIWSTEMAS   |
| Itens de produtos e             | serviços utilizados | nesta OS                                                          |            |                 |           |                         |             |
| Ref.                            | Descrição           |                                                                   | Q          | uantidade       | VI. Unit. | Requisição              | Valor Total |
| SER0001                         | FORMATAÇÃO DE PC    |                                                                   |            | 1               |           |                         | 150,00      |
| fotal da página:                |                     |                                                                   |            | 1               | 0         |                         | 150,00      |

Depois de confirmada a autorização, o status da OS mudará para "Ordem de serviço autorizada". E também aparecerá novas opções no final da página, entre elas a de criar uma requisição para a ordem de serviço.

| Numero da O.S.              |                         | 'O\$000381'                                                       |            |                  |           |                      |              |
|-----------------------------|-------------------------|-------------------------------------------------------------------|------------|------------------|-----------|----------------------|--------------|
| Ref. do Serviço             |                         | SER0001                                                           |            |                  |           |                      |              |
| Descrição                   |                         | FORMATAÇÃO DE PC                                                  |            |                  |           |                      |              |
| Detalhe                     |                         | Formatação de micro computador,<br>Instalação de pacotes basicos. |            |                  |           |                      |              |
| Situação Cadastral (Vendas) |                         | Para Venda                                                        |            |                  |           |                      |              |
| Duração do Serviço          |                         | Horas                                                             |            |                  |           |                      |              |
| Data da Emissão             |                         | 15/07/2016 10:20                                                  | <u> </u>   |                  |           |                      |              |
| Estado                      |                         | Ordem de servico autorizada                                       |            |                  |           |                      |              |
| Detalhes do Serviço         |                         | Formatação de micro computador,<br>Instalação de pacotes basicos. |            |                  |           |                      |              |
| Descrição do Problema       |                         | teste                                                             |            |                  |           |                      |              |
| Autorizado por              |                         | Alcislei Menezes                                                  |            |                  |           |                      |              |
| Responsável                 |                         | João Medeiros                                                     |            |                  |           |                      |              |
| Observação/Descrição do Ser | rviço                   | 2                                                                 |            |                  |           |                      |              |
| Nota/Acessórios             |                         |                                                                   |            |                  |           |                      |              |
| Máquinas / Equi             | pamentos                |                                                                   |            |                  |           |                      |              |
| Descrição                   |                         |                                                                   | Referencia | Marca            |           | Modelo               | Qtdr         |
| Computador                  |                         |                                                                   | 1111       | Testando Produto |           | MANUTENÇÃO / SUPORTE | EM SIWSTEMAS |
| Itens de produto            | os e serviços utilizado | s nesta OS                                                        |            |                  |           |                      |              |
| Ref.                        | Descrição               |                                                                   | Q          | uantidade        | VI. Unit. | Requisição           | Valor Total  |
| SER0001                     | FORMATAÇÃO DE PC        |                                                                   |            | 1                |           | -                    | 150,00       |
| atal da nánina:             |                         |                                                                   |            | 1                | . 0       |                      | 460.00       |

|         | 1607.004 | Titulo: | Criando ordem de serviço a partir de um pedido | Versão: | 1.0 |
|---------|----------|---------|------------------------------------------------|---------|-----|
| PUP Nº: | 7        |         |                                                |         |     |

# II. <u>Requisitando produtos para ordem de serviço</u>

**Passo 1.** Para requisitar produtos, basta ir na ficha da OS desejada e clicar na opção "Criar requisição" no final da página.

| Numero da O.S.                  |                   | 'OS000381'                                                        |            |                  |           |                         |             |
|---------------------------------|-------------------|-------------------------------------------------------------------|------------|------------------|-----------|-------------------------|-------------|
| Ref. do Serviço                 |                   | SER0001                                                           |            |                  |           |                         |             |
| Descrição                       |                   | FORMATAÇÃO DE PC                                                  |            |                  |           |                         |             |
| Detalhe                         |                   | Formatação de micro computador,<br>Instalação de pacotes basicos. |            |                  |           |                         |             |
| Situação Cadastral (Vendas)     |                   | Para Venda                                                        |            |                  |           |                         |             |
| Duração do Serviço              |                   | Horas                                                             |            |                  |           |                         |             |
| Data da Emissão                 |                   | 15/07/2016 10:20                                                  |            |                  |           |                         |             |
| Estado                          |                   | 🖸 Ordem de serviço autorizada                                     |            |                  |           |                         |             |
| Detalhes do Serviço             |                   | Formatação de micro computador,<br>Instalação de pacotes basicos. |            |                  |           |                         |             |
| Descrição do Problema           |                   | teste                                                             |            |                  |           |                         |             |
| Autorizado por                  |                   | Alcislei Menezes                                                  |            |                  |           |                         |             |
| Responsável                     |                   | João Medeiros                                                     |            |                  |           |                         |             |
| Observação/Descrição do Serviço | 2                 | 1                                                                 |            |                  |           |                         |             |
| Nota/Acessórios                 | 2                 |                                                                   |            |                  |           |                         |             |
| Máquinas / Equipamento          | 5                 |                                                                   |            |                  |           |                         |             |
| Descrição                       |                   |                                                                   | Referencia | Marca            |           | Modelo                  | Qtd         |
| Computador                      |                   |                                                                   | 1111       | Testando Produto |           | MANUTENÇÃO / SUPORTE EN | I SIWSTEMAS |
| Itens de produtos e servi       | ços utilizados ne | esta OS                                                           |            |                  |           |                         |             |
| Ref. Descrit                    | ão                |                                                                   | Q          | uantidade        | VI. Unit. | Requisição              | Valor Total |
| Deserry                         |                   |                                                                   |            | 1                | -         |                         | 150.00      |
| SER0001 FORMA                   | TACAO DE PC       |                                                                   |            |                  | -         |                         | 100.00      |

**Passo 2.** Ao clicar nessa opção, aparecerá uma nova tela com um pequeno formulário necessário para a criação da requisição. Preencha-o corretamente e clique em "Sim".

| Drigem                       | Estoque Geral |                 | <ul> <li>(Estoc</li> </ul> | que de onde sa        | ira o item) |   |
|------------------------------|---------------|-----------------|----------------------------|-----------------------|-------------|---|
| olicitado                    | almoxarifado  |                 |                            |                       | Ŧ           |   |
| utorizador                   | 47237619349   | - REGINALDO RO  | DRIGUES                    |                       | w           |   |
| bservação                    | REQUISICAO PA | RA SERVICO DA C | DS000381                   |                       |             |   |
| etor                         | SERVICO       |                 |                            |                       | -           |   |
| uscar                        | -             |                 |                            |                       |             |   |
|                              | Qtde: 1       | Adiciona        | Exclui                     |                       |             |   |
| ns<br>quisitado              | s             |                 |                            |                       |             |   |
|                              |               |                 |                            |                       |             | * |
| estino                       | OS            |                 | • (Estoqu                  | e transitório do      | s itens)    | ÷ |
| <sub>Destino</sub><br>Totais | OS            | 2               | • (Estoqu                  | e transitório do<br>2 | s itens)    | Ŧ |

|         | 1607.004 | Titulo: | Criando ordem de serviço a partir de um pedido | Versão: | 1.0 |
|---------|----------|---------|------------------------------------------------|---------|-----|
| PUP Nº: | 7        |         |                                                |         |     |

#### **Detalhamento do formulário**

Origem: Estoque de origem dos itens.
Solicitado: Pessoa que está solicitando a requisição.
Autorizador: Pessoa que irá autorizar a requisição.
Observação: Nota sobre a requisição.
Setor: Departamento que requisita os itens.
Buscar: Busca rápida de itens para a requisição.
Itens requisitados: Itens escolhidos para serem requisitados.
Destino: Estoque destino dos itens.

**Passo 3.** Ao confirmar a requisição dos produtos escolhidos para a ordem de serviço, aparecerá então a lista dos tais e uma opção para que você adicione mais produtos ou serviços, caso seja necessário. Tendo escolhido todos os itens necessários para a requisição, clique em "Confirma".

|                    | No. of the second second second second second second second second second second second second second second s | Inclusão de Itens na Regulsição |             |           |              |            |
|--------------------|----------------------------------------------------------------------------------------------------|---------------------------------|-------------|-----------|--------------|------------|
| Produto / Serviço: |                                                                                                    |                                 | Preço: 0,00 | Quantidad | e / horas: 1 |            |
| Cód.               | Descrição                                                                                                    | Detalhe                         |             | Unidade   | Val.Unit.    | Quantidade |
| 000688             | FONTE 400W                                                                                                    | FONTE 400W                      |             | UN        | 0,00         | 1          |
| 1111               | Computador                                                                                                    | Testando Produto                |             | Kg        | 0,00         | 11         |
| otal               |                                                                                                    | ~                               |             |           |              | 2          |

Aparecerá uma mensagem para uma segunda confirmação.

| Confirmão                            | × |
|--------------------------------------|---|
| Oconfirma o cadastro da Requisição ? |   |
|                                      |   |
|                                      |   |
|                                      |   |
|                                      |   |
|                                      |   |

Passo 4. Em seguida, clique em "Autoriza" para que seja liberada a requisição.

| Cód.   | Descrição  | Detalhe          | Unidade | Val.Unit. | Quantidade |
|--------|------------|------------------|---------|-----------|------------|
| 000688 | FONTE 400W | FONTE 400W       | UN      | 0,00      | 1          |
| 1111   | Computador | Testando Produto | Kg      | 0,00      | 1          |

Passo 5. O sistema pedirá a senha da pessoa que está autorizando. Digite a senha e clique em "Sim".

| Autorização                                                                                       | ×               |
|---------------------------------------------------------------------------------------------------|-----------------|
| Informe a Senha do usuário autorizador: REGIN<br>Senha:<br>Confirma a Autorização da Requisição ? | IALDO RODRIGUES |
|                                                                                                   | Sim Não         |

| DOD NO. | 1607.004 | Titulo: | Criando ordem de serviço a partir de um pedido | Versão: | 1.0 |
|---------|----------|---------|------------------------------------------------|---------|-----|
| POP Nº: | 7        |         |                                                |         |     |

**Passo 6.** Por fim, clique na opção "Fechar" para concluir a operação.

| Cód.   | Descrição  | Detalhe          | Unidade | Val.Unit. | Quantidade |
|--------|------------|------------------|---------|-----------|------------|
| 000688 | FONTE 400W | FONTE 400W       | UN      | 0,00      | 1          |
| 1111   | Computador | Testando Produto | Kg      | 0,00      | 1          |
| otal   | <b>~</b>   |                  |         |           | 2          |

**Passo 7.** Ao clicar nessa opção, irá aparecer uma nova tela com algumas opções. Preencha-as e clique em "Sim".

| Informe a Senha do<br>Senha:          | usuário responsáve                           | : Alcislei Menezes                       |                 |         |
|---------------------------------------|----------------------------------------------|------------------------------------------|-----------------|---------|
| Transferir para:                      | OS                                           |                                          | •               |         |
| Confirma o Aten<br>Nesse processo ser | dimento e fechamen<br>á feita a baixa do est | to da Requisição ?<br>oque informado. Ca | so seja selecio | nado um |

**<u>OBS1</u>**: Nesse caso específico, por ser uma requisição feita para uma OS, é necessário preencher a opção "Transferir para" e escolher o estoque da Ordem de serviço (nessa demonstração o estoque "OS").

**OBS2:** Só poderá fazer uma requisição para uma OS caso esta seja autorizada.

**<u>OBS3</u>**: No fechamento da requisição é cobrada outra senha, agora a do responsável pelo setor. Não mais a do autorizador.

# III. <u>Finalizando o pedido e visualizando a ordem de serviço</u>

**Passo 1.** Voltando ao pedido, você irá observar que ao lado do serviço escolhido como item do pedido terá o ícone *v*, indicando que a ordem de serviço já foi finalizada. Então finalize o pedido clicando em "Confirmar" no final da página.

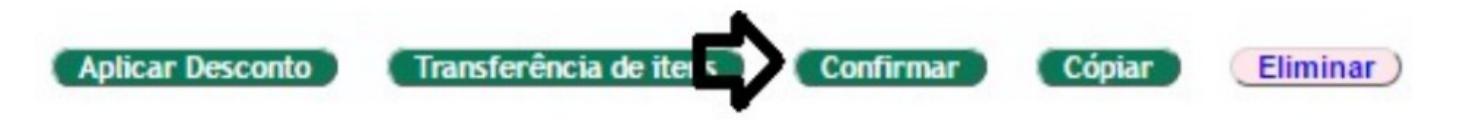

Aparecerá uma mensagem para uma segunda confirmação, como de costume.

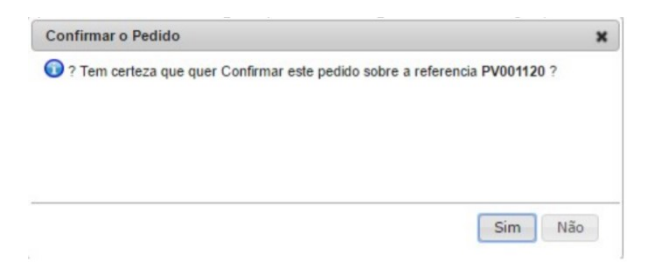

|         | 1607.004 | Titulo: | Criando ordem de serviço a partir de um pedido | Versão: | 1.0 |
|---------|----------|---------|------------------------------------------------|---------|-----|
| PUP Nº: | 7        |         |                                                |         |     |

Depois de confirmar, será finalizado o pedido e então você poderá ver sua ficha.

| Ref                                                                                             |      | PV001120                                     |                  |                |                                   |           |             |           |                 |           |               |   | 00                                    |
|-------------------------------------------------------------------------------------------------|------|----------------------------------------------|------------------|----------------|-----------------------------------|-----------|-------------|-----------|-----------------|-----------|---------------|---|---------------------------------------|
| Ref Cliente                                                                                     |      |                                              |                  |                |                                   |           |             |           |                 |           |               |   |                                       |
| Pessoa                                                                                          | 20   |                                              |                  |                |                                   |           |             |           |                 |           |               |   |                                       |
| Descentes                                                                                       | 1    | Este cliente tem um Descente nor default     | de 20%           |                |                                   |           |             |           |                 |           |               |   |                                       |
| Vendedor / Depresentante                                                                        | -    | Liste cliente terri uni Desconto por deladir | UE 30%.<br>Estor | ue/Filial/Loia |                                   |           |             |           |                 |           |               |   |                                       |
|                                                                                                 | 1    | 44 - Reginaldo Rodrigues                     | Low              | deri marcoja   | 1 - ESI                           | oque Ger  | ai          |           |                 |           |               |   |                                       |
| Corretor                                                                                        |      | CORRETOR (NAO INFORMADO NO PE                | DIDO)            |                |                                   |           |             |           |                 |           |               |   |                                       |
| Data                                                                                            | -    | 14 Julho 2016                                |                  |                | 1.01                              |           |             |           |                 |           |               |   |                                       |
| Data de entrega                                                                                 | 1    | 14 Julho 2016                                |                  |                | Observ                            | /açao :   | C an andida |           |                 |           |               |   |                                       |
| Tipo de Pagamento                                                                               |      | A Vista                                      |                  |                | ouro reac de ora no pedido aquia. |           |             |           |                 |           |               |   |                                       |
| Forma de Pagamento                                                                              |      | Dinheiro                                     |                  |                |                                   |           |             |           |                 |           |               |   |                                       |
| Disponibilidade                                                                                 |      |                                              |                  |                |                                   |           |             |           |                 |           |               |   |                                       |
| Fonte                                                                                           |      |                                              |                  |                |                                   |           |             |           |                 |           |               |   |                                       |
| Projeto                                                                                         | 2    |                                              |                  |                |                                   |           |             |           |                 |           |               |   |                                       |
| Valor                                                                                           |      | 295,00                                       | Real             |                | Nota P                            | Privada : |             |           |                 |           |               |   |                                       |
| Valor do ICMS                                                                                   |      | 0,00                                         | Real             |                | Prime                             | ira Comp  | ra Ultima C | ompra Sen | n Comprar       |           |               |   |                                       |
| Frete                                                                                           |      | 0,00                                         | Real             |                | 21                                | /04/2013  | 06/07/      | 2016      | 9 d             |           |               |   |                                       |
| Total                                                                                           |      | 295,00                                       | Real             |                |                                   | 104/2010  | 00/01/      | 2010      | 54              |           |               |   |                                       |
| Consignado ?                                                                                    |      | NÃO                                          |                  |                | Com                               | oras      | Major       | Menor     | Média           | Total     | 1             |   |                                       |
| Transferência ? (Não Recebida) 🛆                                                                |      | NÃO                                          |                  |                | 78                                | 143       | 9 000 00    | 47.5      | 0 652.08        | 50.862.03 |               |   |                                       |
| Cupom Fiscal ?                                                                                  | 2    | SIM                                          |                  |                | 10                                |           | 3.000,00    | 47,51     | 002,00          | 30.002,03 | 1             |   |                                       |
| Total de Itens                                                                                  |      | 2                                            |                  |                | Tit. P                            | endentes  | Valor Total | Em Atraso | Med. Dias A     | encer     |               |   |                                       |
| Total de Linhas                                                                                 |      | 2                                            |                  |                | -                                 | 76        | 20 625 15   | 72        | 129.82          | 4         |               |   |                                       |
| Situação Cadastral                                                                              |      | 🕕 Validado                                   |                  |                |                                   |           |             |           |                 |           |               |   |                                       |
| Descrição                                                                                       |      |                                              |                  | Tabe           | a ICM                             | S Pre     | co Unit.    | Quant.    | Desc. Valor Tot | al        | Tudo / Nenhum | 1 | Proximo                               |
| 9                                                                                               |      |                                              |                  |                |                                   |           | , o onati   |           |                 |           | Tudo T Hommun |   | · · · · · · · · · · · · · · · · · · · |
| SER0001 - FORMATAÇÃO DE PO<br>Formatação de micro computador,<br>Instalação de pacotes basicos. |      |                                              |                  |                | 1 0                               | %         | 150,00      | 1         | 150             | ,00       |               | 1 |                                       |
| 000685 - GABINETE G4<br>GABINETE G4 L COM ESP. P/ FONT                                          | E 40 | W                                            |                  |                | 1 0                               | %         | 145,00      | 1         | 145             | ,00       |               | 2 |                                       |

**Passo 2.** Para visualizar a OS feita a partir do pedido, basta clicar no ícone **e** localizado no lugar da referência do cliente, e então aparecerá sua ficha completa.

| A Pedido de Cliente Ficha Pedido | Etiquetas Envios Reposição Por Referência Contato do Pedido | Rateio na Fatura Documentos Notas Log                   |    |  |  |  |
|----------------------------------|-------------------------------------------------------------|---------------------------------------------------------|----|--|--|--|
| Ref.                             | PV001120                                                    |                                                         | 00 |  |  |  |
| Ref. Cliente                     |                                                             |                                                         |    |  |  |  |
| Pessoa                           | PER SEU FORROS                                              |                                                         |    |  |  |  |
| Descontos                        | Este cliente tem um Desconto por default de 30%.            |                                                         |    |  |  |  |
| Vendedor / Representante         | 44 - Reginaldo Rodrigues Estoque/Filial/L                   | uja 🌌 1 - Estoque Geral                                 |    |  |  |  |
| Corretor                         | CORRETOR (NÃO INFORMADO NO PEDIDO)                          |                                                         |    |  |  |  |
| Data                             | 14 Julho 2016                                               |                                                         |    |  |  |  |
| Data de entrega                  | 2 14 Julho 2016                                             | Observação :                                            |    |  |  |  |
| Tipo de Pagamento                | A Vista                                                     | outro teste de OBS no pedido agora.                     |    |  |  |  |
| Forma de Pagamento               | Dinheiro                                                    |                                                         |    |  |  |  |
| Disponibilidade                  |                                                             |                                                         |    |  |  |  |
| Fonte                            |                                                             |                                                         |    |  |  |  |
| Projeto                          | 8                                                           |                                                         |    |  |  |  |
| Valor                            | 295,00 Real                                                 | Nota Privada :                                          |    |  |  |  |
| Valor do ICMS                    | 0,00 Real                                                   | Primeira Compra Ultima Compra Sem Comprar               |    |  |  |  |
| Frete                            | 0,00 Real                                                   | 21/04/2013 06/07/2016 9 d                               |    |  |  |  |
| Total                            | 295,00 Real                                                 |                                                         |    |  |  |  |
| Consignado ?                     | NÃO                                                         | Compras Major Menor Média Total                         |    |  |  |  |
| Transferência ? (Não Recebida)   | NÃO                                                         | 78 9 000 00 47 50 652 08 50 862 03                      |    |  |  |  |
| Cupom Fiscal ?                   | SIM                                                         | 10 0.000,00 41,00 002,00 00.002,00                      |    |  |  |  |
| Total de Itens                   | 2                                                           | Tit. Pendentes Valor Total Em Atraso Med. Dias A Vencer |    |  |  |  |
| Total de Linhas                  | 2                                                           | 76 20.625,15 72 129,82 4                                |    |  |  |  |
| Situação Cadastral               | 🕐 Validado                                                  |                                                         |    |  |  |  |

# Material de Suporte

http://www.directaweb.com.br/aplweb/index.php/video-aulas/142-aula-01-criando-os-ordem-de-serviconoaplweb

http://www.directaweb.com.br/aplweb/index.php/blog-do-aplweb/item/241-requisitando-direto-deumaordem-de-servi%C3%A7o-produ%C3%A7%C3%A3o-na-vers%C3%A3o-593-do-aplweb